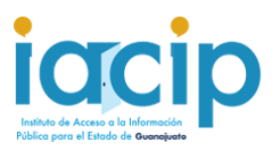

# Administración de usuarios en la PNT

Acceso a la PNT

https://www.plataformadetransparencia.org.mx/web/guest/inicio

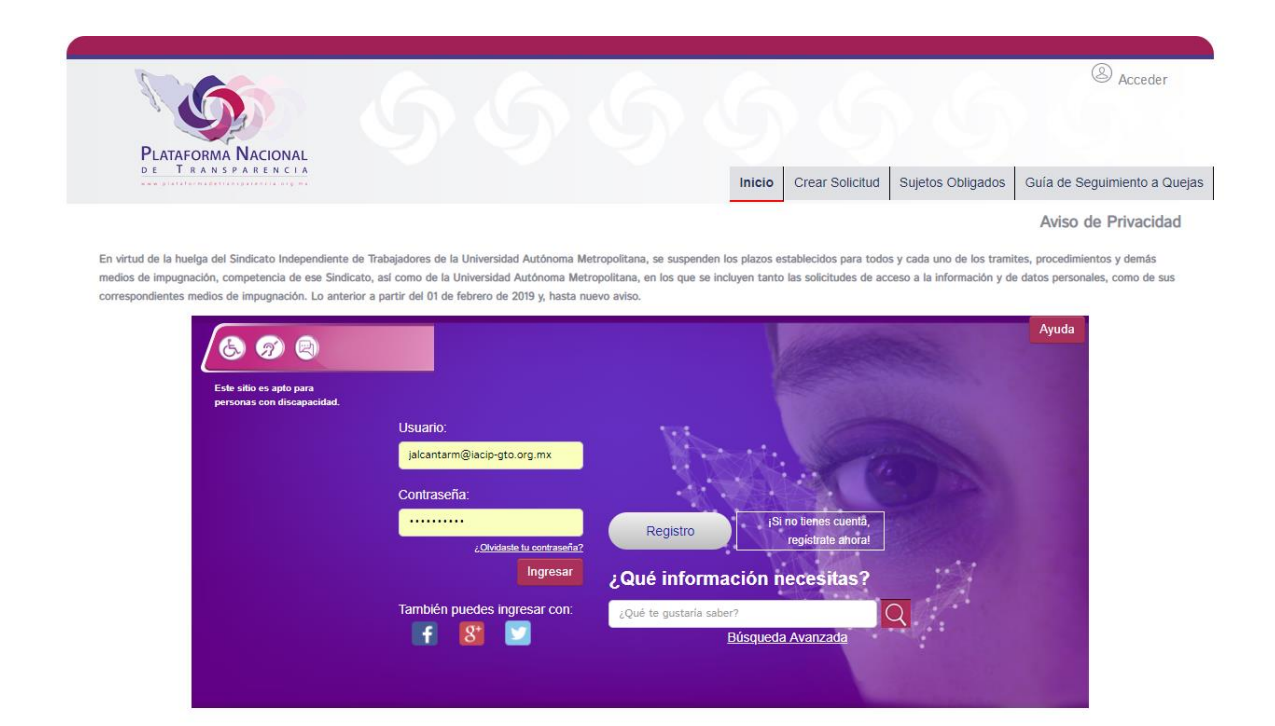

Para acceder introduce tu usuario (cuenta de correo electrónico) y contraseña.

| Usuario:                    |  |  |  |  |
|-----------------------------|--|--|--|--|
| jalcantarm@iacip-gto.org.mx |  |  |  |  |
| Contraseña:                 |  |  |  |  |
|                             |  |  |  |  |
| ¿Olvidaste tu contraseña?   |  |  |  |  |
| Ingresar                    |  |  |  |  |
|                             |  |  |  |  |

En caso de olvidar tu contraseña, presiona el vínculo "¿Olvidaste tu contraseña?", la contraseña la recibirás por medio de la cuenta de correo electrónico registrada.

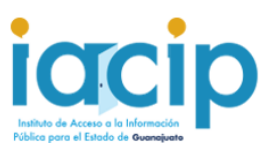

### Modulos de la PNT

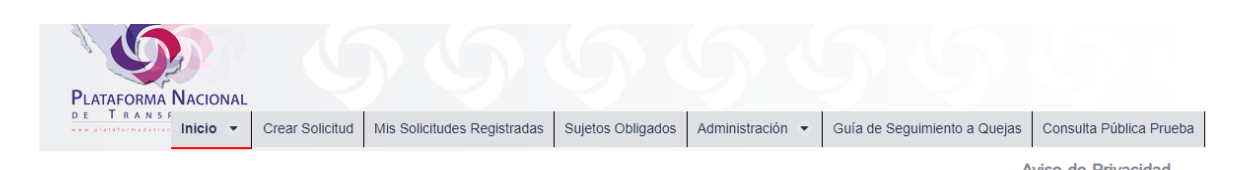

Ve a la pestaña Administración y se desplegará un menú, selecciona "Usuarios"

| PLATAFORM | NACIONAL        |                             |                   |                  |                              |
|-----------|-----------------|-----------------------------|-------------------|------------------|------------------------------|
| Inicio    | Crear Solicitud | Mis Solicitudes Registradas | Sujetos Obligados | Administración 💌 | Guía de Seguimiento a Quejas |
|           |                 |                             |                   | Ampliación       |                              |
|           |                 | Adminia                     | tración d         | Estadístico      |                              |
|           |                 | Adminis                     | stracion d        | Usuarios         |                              |
|           |                 |                             |                   | Reportes         |                              |
|           |                 |                             |                   | bpm              |                              |
|           |                 |                             |                   | Consulta SIPOT   |                              |
|           |                 |                             |                   |                  |                              |

Se abrirá la **"Administración de usuarios",** en esta pantalla podrás crear usuarios y asignarlos a sus respectivas unidades administrativas, editar usuarios, modificar contraseña y deshabilitar usuarios.

#### Creación de usuarios:

Debe capturar la información requerida en el formulario "Crear Usuario"

| - Crear Usuario                                 | Apellido Paterno *·                        | Anallida Materno -       |
|-------------------------------------------------|--------------------------------------------|--------------------------|
|                                                 |                                            |                          |
|                                                 |                                            |                          |
| Usuario *:                                      | Contraseña *:                              | Confirmación *:          |
|                                                 |                                            |                          |
| Teléfono *:                                     | Correo *:                                  | Roles: *                 |
|                                                 |                                            | Seleccione 🗸             |
| Órgano Garante: *                               | Sujeto Obligado: *                         | Unidad Administrativa: * |
| Guanajuato 🗸                                    | Instituto de Acceso a la Información Púl 🚽 | Seleccione 🗸             |
| Los campos marcados con un asterisco (*) son ol | ii Agregar Cancelar                        |                          |

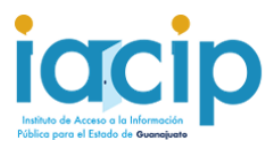

Aunque el formulario pide un nombre de usuario, no accederá a la PNT con ese usuario, recuerde que el acceso a la PNT es por medio de la cuenta de correo electrónico que registro y la contraseña con la siguiente característica.

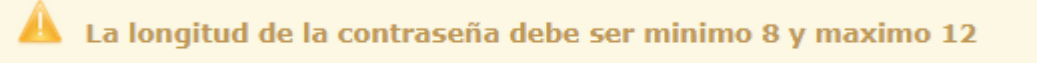

Cuando elija los "Roles" del usuario: seleccione:

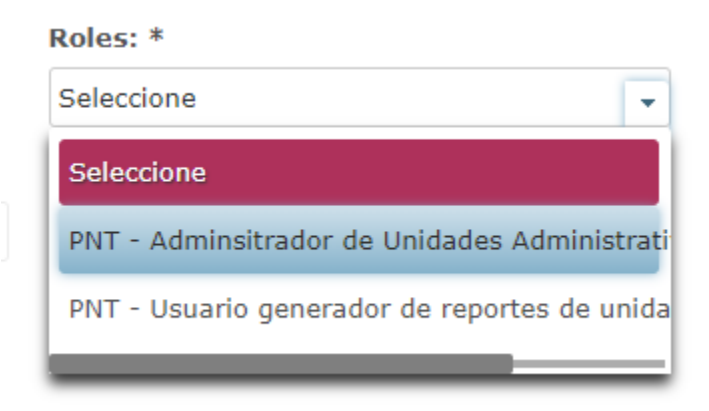

En la "Unidad Administrativa" selecciona a la que pertenece el usuario que estás dando de alta.

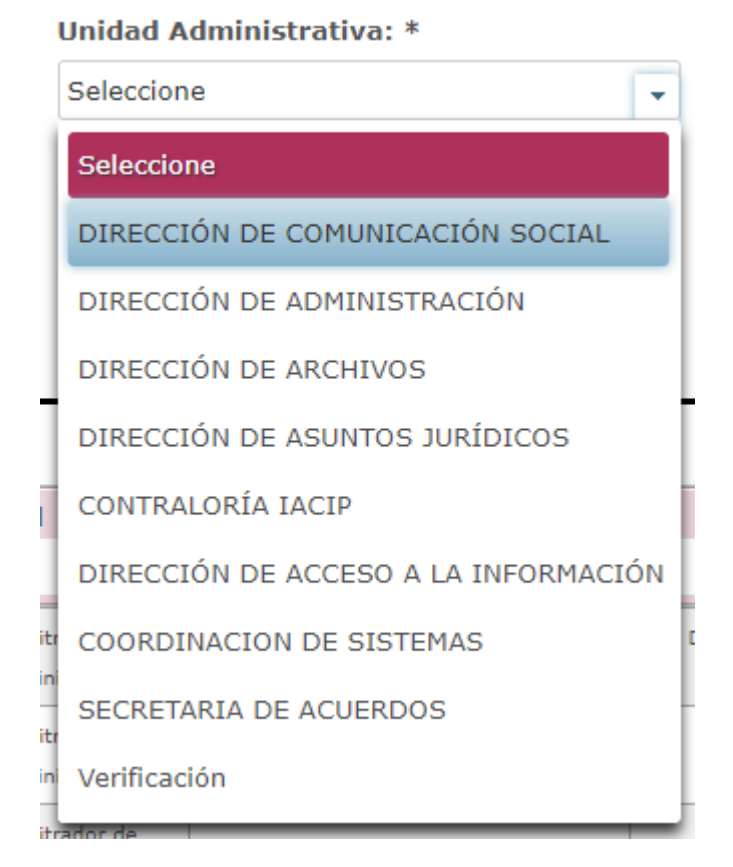

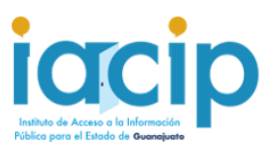

Para finalizar la captura de un usuario de clic en el botón:

Agregar

# En la parte inferior del modulo de Administración de usuarios, encontrara una tabla en donde aparecen los usuarios que se registraron con su usuario de **"Administrador Sujeto Obligado".**

| Nombre                            | Apellido Paterno | Apellido Materno | Usuario    | Estatus | Rol                                                | Correo                      | Unidad    |
|-----------------------------------|------------------|------------------|------------|---------|----------------------------------------------------|-----------------------------|-----------|
|                                   |                  |                  |            |         |                                                    |                             |           |
| ALONSO                            | DONDIEGO         | CABALLERO        | CS-IACIP   | Activo  | PNT - Adminsitrador de<br>Unidades Administrativas | adondiegoc@iacip-gto.org.mx | DIRECCIÓ  |
| Balberit                          | Gonzalez         | Bosco            | bgonzalezb | Activo  | PNT - Adminsitrador de<br>Unidades Administrativas | bgonzalezb@iacip-gto.org.mx | SECRET.   |
| Christiam Jahaziel                | Rivera           |                  | verifiacip | Activo  | PNT - Adminsitrador de<br>Unidades Administrativas | crivera@iacip-gto.org.mx    |           |
| CLAUDIA                           | DURÁN            | HERNÁNDEZ        | DA-IACIP   | Activo  | PNT - Adminsitrador de<br>Unidades Administrativas | cduranh@iacip-gto.org.mx    | DIRECCIÓN |
| Erudíces                          | Galván           |                  | egalvanz   | Activo  | PNT - Adminsitrador de<br>Unidades Administrativas | egalvanz@iacip-gto.org.mx   | CON       |
| Registros 5 de 10 🔲 🖼 1 2 🔛 🖻 5 🔻 |                  |                  |            |         |                                                    |                             |           |

Si se desplaza sobre la barra de la tabla hacia la derecha, encontrara la opción Editar usuario, restablecer contraseña y deshabilitar usuario.

| status | Rol                                                | Correo                      | Unidad Administrativa               | Teléfono       |            |   |   |
|--------|----------------------------------------------------|-----------------------------|-------------------------------------|----------------|------------|---|---|
| Activo | PNT - Adminsitrador de<br>Unidades Administrativas | adondiegoc@iacip-gto.org.mx | DIRECCIÓN DE COMUNICACIÓN<br>SOCIAL | (477) 716-7359 | j.         | Ъ | 0 |
| Activo | PNT - Adminsitrador de<br>Unidades Administrativas | bgonzalezb@iacip-gto.org.mx | SECRETARIA DE ACUERDOS              | (477) 716-7359 | 1          | ъ | 0 |
| Activo | PNT - Adminsitrador de<br>Unidades Administrativas | crivera@iacip-gto.org.mx    | Verificación                        | (477) 220-4787 | 1          | 6 | 0 |
| Activo | PNT - Adminsitrador de<br>Unidades Administrativas | cduranh@iacip-gto.org.mx    | DIRECCIÓN DE ADMINISTRACIÓN         | (477) 716-7359 | <i>l</i> * | Ъ | 0 |
| Activo | PNT - Adminsitrador de<br>Unidades Administrativas | egalvanz@iacip-gto.org.mx   | CONTRALORÍA IACIP                   | (477) 716-7359 | /          | Ъ | 0 |
|        | Registros 5 de 10 📧 📧 1 2 🔛 🖬 5 🔻                  |                             |                                     |                |            |   |   |

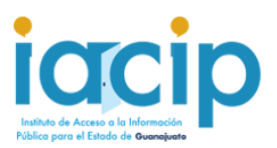

## Editar usuario

De un clic sobre el icono del lápiz: , se abrirá la ventana Editar de usuario:

| litar Usuario             |                     |                                            |
|---------------------------|---------------------|--------------------------------------------|
| Nombre *:                 | Apellido Paterno *: | Apellido Materno :                         |
|                           |                     |                                            |
| Jsuario *:                | Teléfono *:         | Correo *:                                  |
| Roles: *                  | Órgano Garante: *   | Sujeto Obligado: *                         |
| Seleccione                | - Guanajuato        | ✓ Instituto de Acceso a la Información Púl |
| Inidad Administrativa : * |                     |                                            |
| Seleccione                |                     |                                            |

Solo podrá editar los campos que se encuentran en color beige.

| Nombre *:  | Apellido Paterno *: | Apellido Materno : |
|------------|---------------------|--------------------|
| Usuario *: | Teléfono *:         | Correo *:          |
|            |                     |                    |

Para finalizar la edición de un clic sobre el botón:

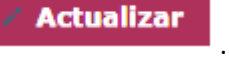

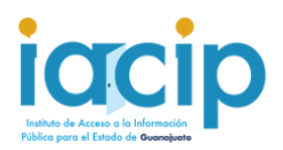

### Restablecer contraseña

| De un clic sobre el icono 🔭 , se abrirá la ve                                                                                                    | entana de Restablecer contraseña:                                                                      |
|----------------------------------------------------------------------------------------------------|----------------------------------------------------------------------------------------------------|
| Reestablecer Contraseña                                                                                                    | ×                                                                                                    |
| Los campos marcados con un asterisco (*) son obligatorios<br>Recuerde que la contraseña debe comenzar con mayúscula, tener al menos un númer<br>es de 8 caracteres y la máxima de 12. | ro y contener letras minúsculas y no debe contener caracteres especiales. Así mismo su longitud mínima |
| Contraseña *:                                                                                                    | Confirmación *:                                                                                        |
| Ree                                                                                                    | stablecer Cancelar                                                                                     |
|                                                                                                    |                                                                                                    |
|                                                                                                    | 🕫 Reestablecer                                                                                         |

Para finalizar el restablecimiento de contraseña de un clic sobre el botón:

**Nota:** Recuerde que la contraseña debe comenzar con mayúscula, tener al menos un número y contener letras minúsculas y no debe contener caracteres especiales. Así mismo su longitud mínima es de 8 caracteres y la máxima de 12.

## Deshabilitar usuario.

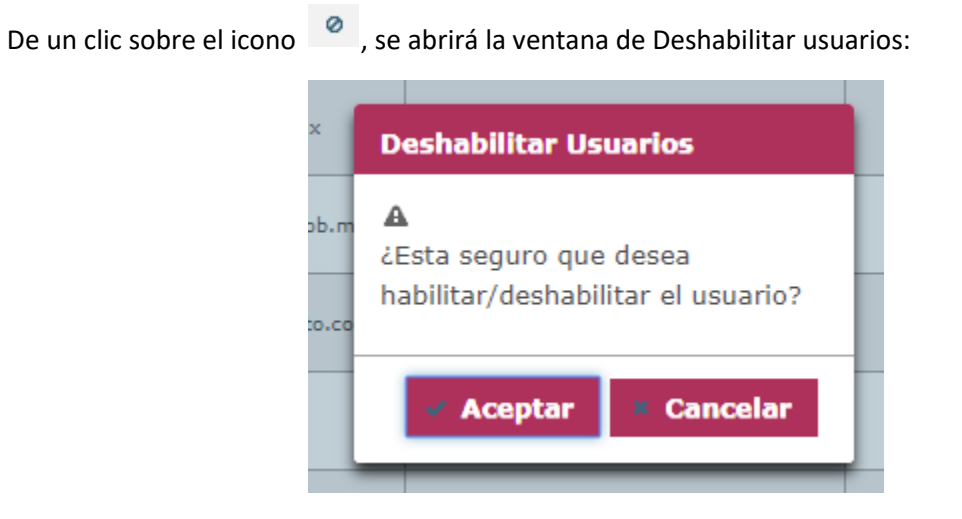

De un clic sobre el botón Aceptar para deshabilitar / habilitar el usuario seleccionado.

| Nombre | Apellido Paterno | Apellido Materno | Usuario | Estatus  | Rol                                       | Correo |
|--------|------------------|------------------|---------|----------|-------------------------------------------|--------|
|        |                  | <u>منطقة</u>     |         | Inactivo | PNT - Administrador de<br>Sujeto Obligado |        |